# 影しんさん合同商談会

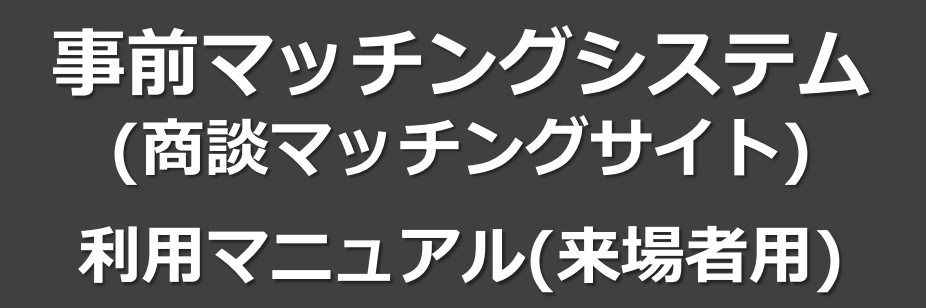

## Ver.2

お問合せ

一般社団法人九州北部信用金庫協会
〒812-0016 福岡市博多区博多駅南1-10-4 第二博多偕成ビル3階
TEL:092-481-8815
受付時間:09:00~17:00(12:00~13:00・土日、祝日を除く)

Copyright © Sakura International Inc. All Rights Reserved.

#### 事前マッチングシステム(商談マッチングサイト)について

本商談会サイトでは、出展企業に対して、「商談のアプローチ(商談申込)」やメッセージのやり取りを事前に行うことができます。ご活用いただき**新たな商談・取引**の創出にお役立てください。

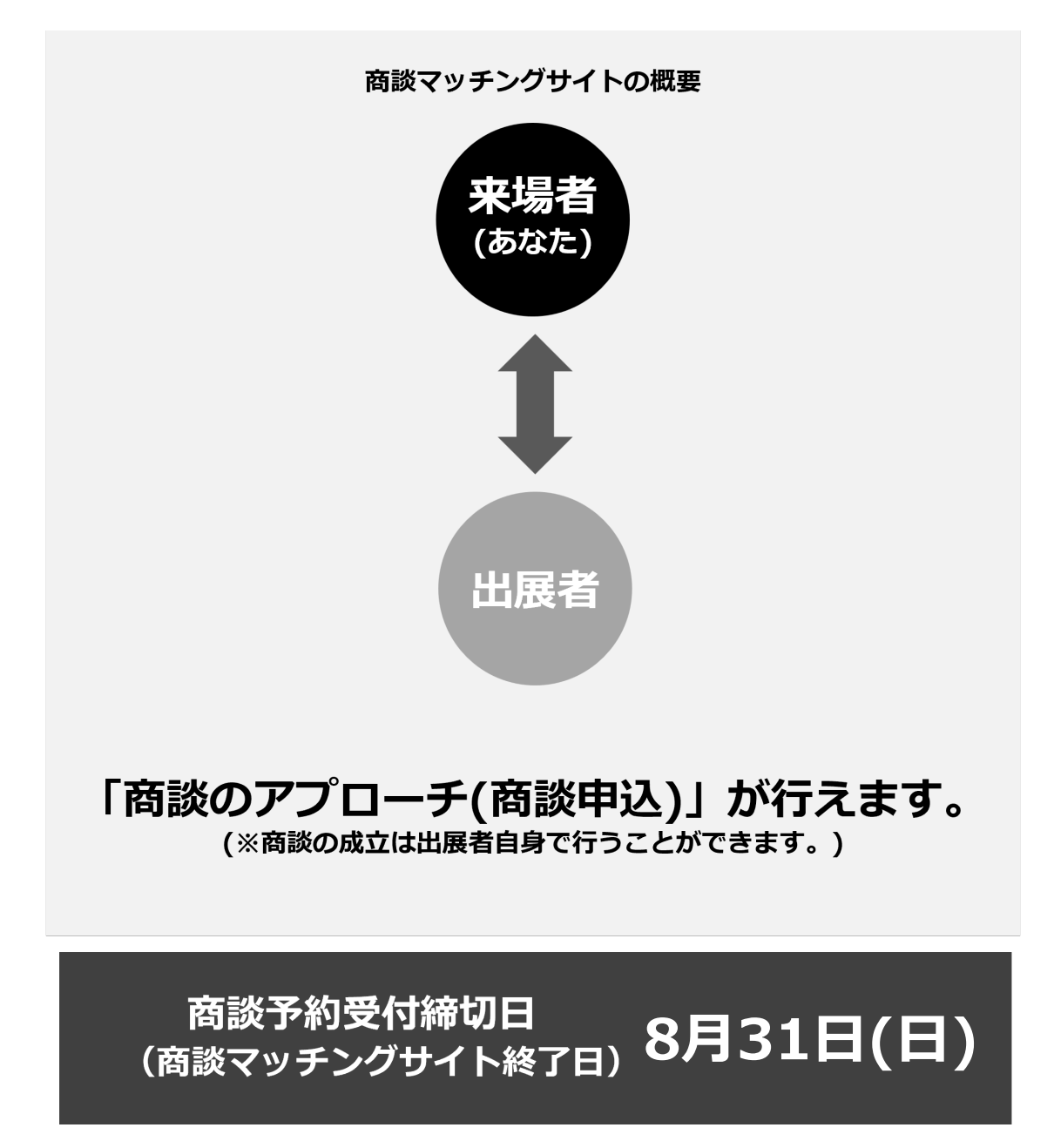

※ログインIDとパスワードは、新規登録後に発行されます。 ※初回ログイン後、2回目以降は自動ログインされる場合があります。

#### 新規登録方法について

#### マッチングシステムのご利用には、新規登録が必要です。マッチングシステムログ インページの【新規登録はこちらから】より登録ページへお進みください。

#### ①しんきん合同商談会Topページ

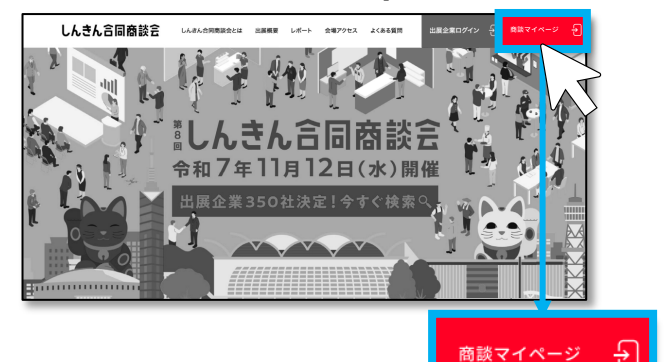

÷

しんきん合同商談会のTopページから 「商談マイページ」をクリックし、 マッチングシステムのログインページへ 進んでください。

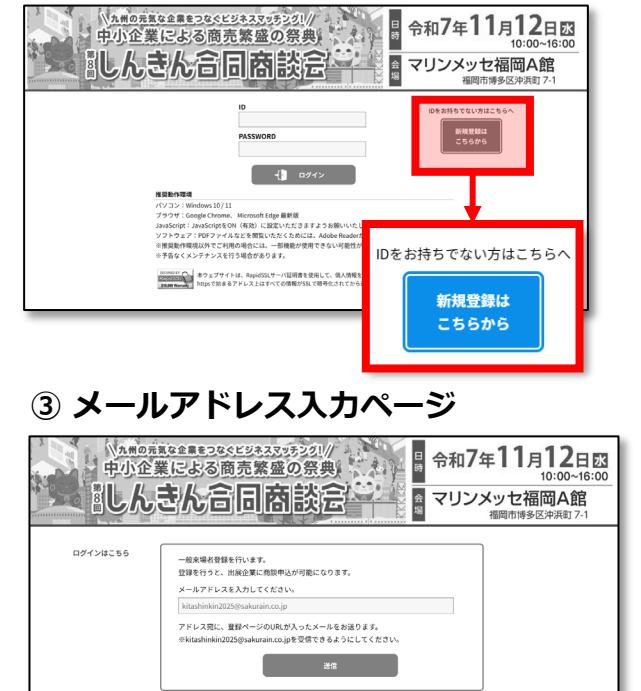

② マッチングシステムログインページ

#### ご自身のアドレスを入力ください。

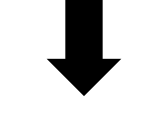

#### ④ 登録メールが届きます。

第8回しんきん合同商談会2025 九州北部信用金庫協会 <kitashinkin2025@sakurain.co.jp>

この度は第8回しんきん合同商談会2025の来場登録いただきまして誠にありがとうございます。

下記リンクをクリックしてお客様の基本情報を登録してください。

https://www.miceworld.jp/kyushu/pgNewBasicInfo.aspx?uid=a1b37ad8-a591-41eb-9518-809b0ac19483

ご不明点、ご質問がございましたら、担当の信用金庫もしくは九州北部信用金庫協会までお問い合わせください。 \_\_\_\_\_ 一般社団法人九州北部信用金庫協会 〒812-0016 福岡市博多区博多駅南1-10-4 第二博多偕成ビル3階

アドレス宛に登録案内が届きますので、 メール内のURLにアクセス頂き、 ⑤情報登録ページ内の必要事項を記入、パスワードを お決めいただき入力ください。(パスワードを忘れた 場合は、再登録となりますので、ご注意ください。)

#### (5) 情報登録ページ

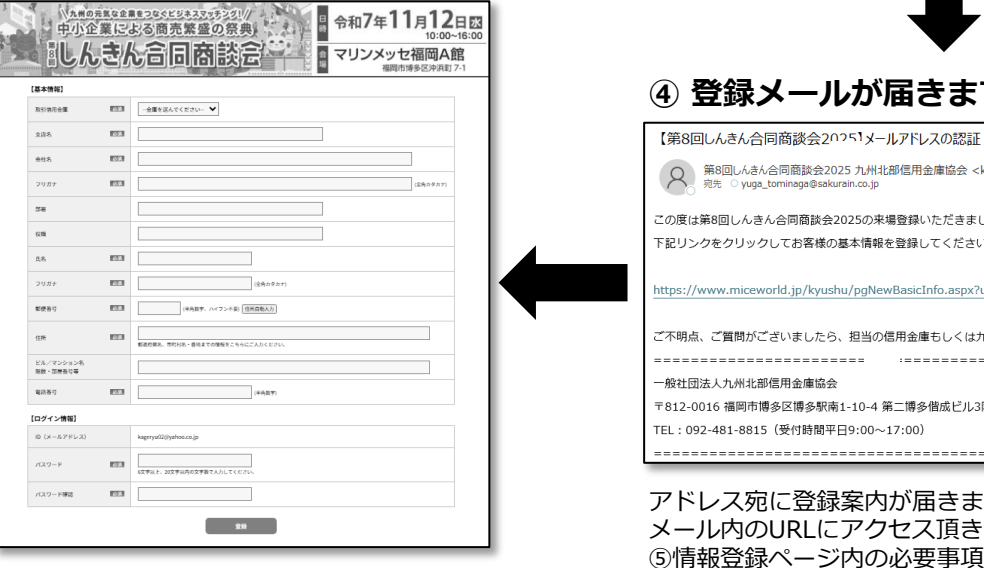

## 1.商談申込の手順①

#### 公式サイトの「出展企業検索」から商談したい相手先を見つけてください。

出展企業(検索)ページでは、8つのカテゴリから企業を検索できます。

| カテゴリーから探す                        |                 |              |   | もっと詳しく検索する 🏏 |                 |  |
|----------------------------------|-----------------|--------------|---|--------------|-----------------|--|
| 食・フード<br>食・フード<br>まノブくり<br>エコ・環境 | 使<br>定<br>健康·福祉 | 147-1495L #2 |   | 同時に          | <b>产学官·经营相談</b> |  |
| 商談目的から探す                         | t               | 地域から探す       |   |              |                 |  |
| ご選択ください                          | ~               | ご選択ください      |   |              | ~               |  |
| 取引信用金庫から探す                       | -               | キーワードから探     | す |              |                 |  |
| 福岡ひびき信用金庫                        | $\sim$          | 入力してください     |   |              |                 |  |
|                                  | 検索す             | ·a →         |   |              |                 |  |

「商談目的から探す」「地域から探す」「取引信用金庫から探す」「キーワードから探す」が 表示され、より詳細に出展企業を検索できます。

気になるカテゴリや条件を選んで[検索する]をクリックしてください。

## 1.商談申込の手順②

[検索する]をクリックすると、 検索条件に合致した出展企業が一覧表示されます。 一覧の中から、気になる企業名をクリックしてください。

|                                                                                                    |                                                                                                    |                                                                                                    | 使用。->-1                                  | フストナフーによる意達/市体の向でさたての単…                                                                            |                                                  |
|----------------------------------------------------------------------------------------------------|----------------------------------------------------------------------------------------------------|----------------------------------------------------------------------------------------------------|------------------------------------------|----------------------------------------------------------------------------------------------------|--------------------------------------------------|
| ま・フード       無添加無農薬の薬膳料理、お弁       日本オイコス株式会       カテゴリー     食・フード       米在地     福岡県       WEBサイト     https://shop.shokuyojo-ub                                                   |                                                                                                    |                                                                                                    |                                          |                                                                                                    |                                                  |
| 日本オイコス株式会社の企業概<br>自身の健康を大切に考える方は近年益                                                                                                    | 要<br>々増え、有機食材及び無添加調理への関                                                                                                    | ひは大変高まっています。弊社は、有機                                                                                                    | •無農菜                                     |                                                                                                    |                                                  |
| 日本オイコス株式会社の企業概<br>自身の健康を大切に考える方は近年並<br>野菜のみを使用、調味料も厳選し、食品<br>たての風味をそのまま食卓へお届けし:<br>商該目的                                                                                         | 要<br>々増え、有機食材及び無添加調理への関<br>添加物は一切不使用。一つ一つ手作りです<br>す。<br>『                                                                                                    | ひは大変高まっています。弊社は、有機<br>す。また、プラストチラーによる急速冷凍<br>商談希望先                                                                                                    | ・無農菜<br>の為でき                             | 〕<br>ログインペー                                                                                        | - <del>'</del>                                   |
| 日本オイコス株式会社の企業概<br>自身の健康を大切に考える方は近年並<br>野菜のみを使用、調味料も厳選し食品<br>たての風味をそのまま食卓へお届けしに<br>商該目的<br>② 売りたい(阪路拡大など)                                                                        | 要<br>々増え、有機食材及び無添加調理への関<br>添加物は一切不使用。一つ一つ手作りです<br>す。       アレージョン     アレージョン       オーガニックの食材・食品を扱う小売                                                                       | ひは大変高まっています。弊社は、有根<br>す。また、ブラストチラーによる急速冷凍<br>電談希望先<br>5店、商社ECサイト等                                                                                            | ・無農菜<br>の為でき                             | )<br>ログインペー<br>Managagaan<br>中小企業による商売                                                             | <mark>- ジ</mark><br>盛の競典                         |
| 日本オイコス株式会社の企業概<br>自身の健康を大切に考える方は近年当<br>野菜のみを使用、調味料も厳選し、食品<br>たての風味をそのまま食卓へお届けしば<br>商該目的<br>③ 売りたい(販路拡大など)<br>③ 買いたい(仕入れ先拡大など)<br>④ 組みたい(業務連携・委託など)                              | 要<br>々増え、有機食材及び無添加調理への関<br>添加物は一切不使用。一つ一つ手作りです<br>す。                                                                                                    | ひは大変高まっています。弊社は、有様<br>た。また、ブラストチラーによる急速冷凍<br>問該希望先<br>5店、商社ECサイト等<br>1該ポイント                                                                                  | •無農菜<br>の為でき                             | )<br>ログインペー<br>サウタ によるの上本<br>日しんさん合同                                                               | -ジ<br>塗の変更<br>高読会<br>-ジ<br>8<br>マリンメッセセ<br>東明ジメン |
| 日本オイコス株式会社の企業概<br>自身の健康を大切に考える方は近年当<br>野菜のみを使用、調味料も厳選し、食品<br>たての風味をそのまま食卓へお届けし;<br>商談目的<br>③ 売りたい(販路拡大など)<br>③ 買いたい(仕入れた拡大など)<br>④ 組みたい(業務連携・委託など)<br>④ 話け負いたい(受注拡大など)<br>③ その他 | 要<br>々増え、有機食材及び無添加調理への関<br>添加物は一切不使用。一つ一つ手作りです<br>す。       「       オーガニックの食材・食品を扱う小売       月身の健康を大切に考える方々は近<br>の関心が大変高まっています。一方、<br>作る機会が少なくなっています。その<br>品の需要は、今後さらに大きくなると | ひは大変高まっています。弊社は、有様<br>・。また、ブラストチラーによる急速冷凍<br>電談希望先<br>5店、商社ECサイト等<br>調読ポイント<br>に在益々増え、オーガニック食材・無添加調<br>共稼ぎ世帯や高齢者の増加などにより料<br>ため、安全で安心して食べられる手作り)<br>、考えられます。 | ・無農薬<br>の為でき<br>目<br>理へ<br>環を<br>注<br>済食 | ・<br>ログインペー<br>小で変更なる意え<br>しんさん合同<br>・<br>・<br>・<br>・<br>・<br>・<br>・<br>・<br>・<br>・<br>・<br>・<br>・ | - ジン<br>323533000000000000000000000000000000000  |

检索结果企業—管

検索結果 30件 1ページ目(1~20件

食・フード

企業情報が記載されています。
企業概要などを確認することで、どのような企業かを把握できます。

- ②「商談目的」、「商談希望先」、「商談ポイント」が記載されています。 内容を確認することで、企業が求めている商談の詳細を把握できます。
- ③ 商談を希望する場合は、 [商談したい] ボタンをクリックしてください。 ログインしていない場合は、ログインページに遷移します。
- ④ ログイン情報を入力してください。

※既にログイン済みの場合は、次項の「商談申込ページ」へ直接進みます。

## 1.商談申込の手順③

商談を行いたい出展企業に、商談申込を送信できます。

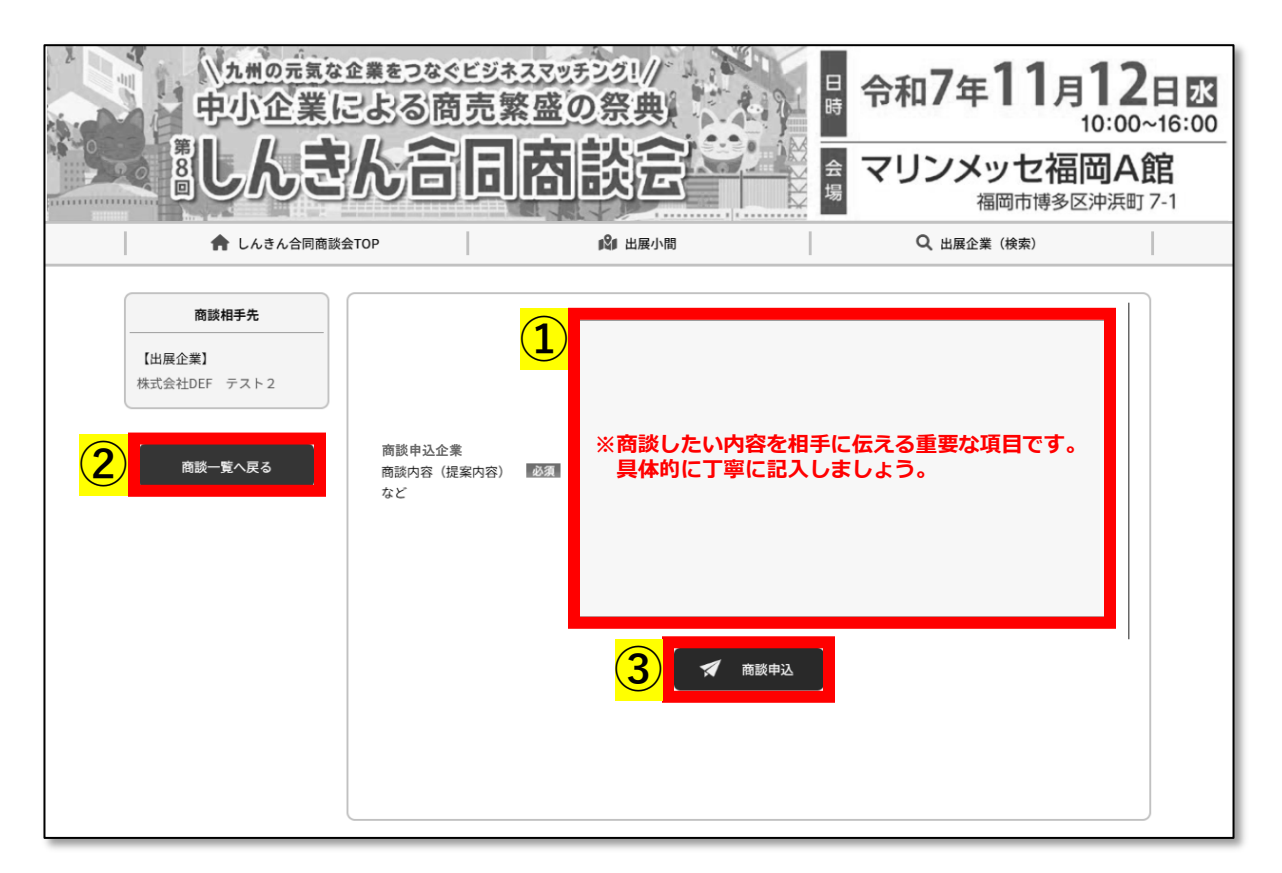

- ① 商談先に、どのような内容で商談したいかを入力します。(※重要)
- ③ 入力した商談内容を、商談相手先に送信できます。

3.マイページ①(開き方)

#### 1 しんきん合同商談会トップページ

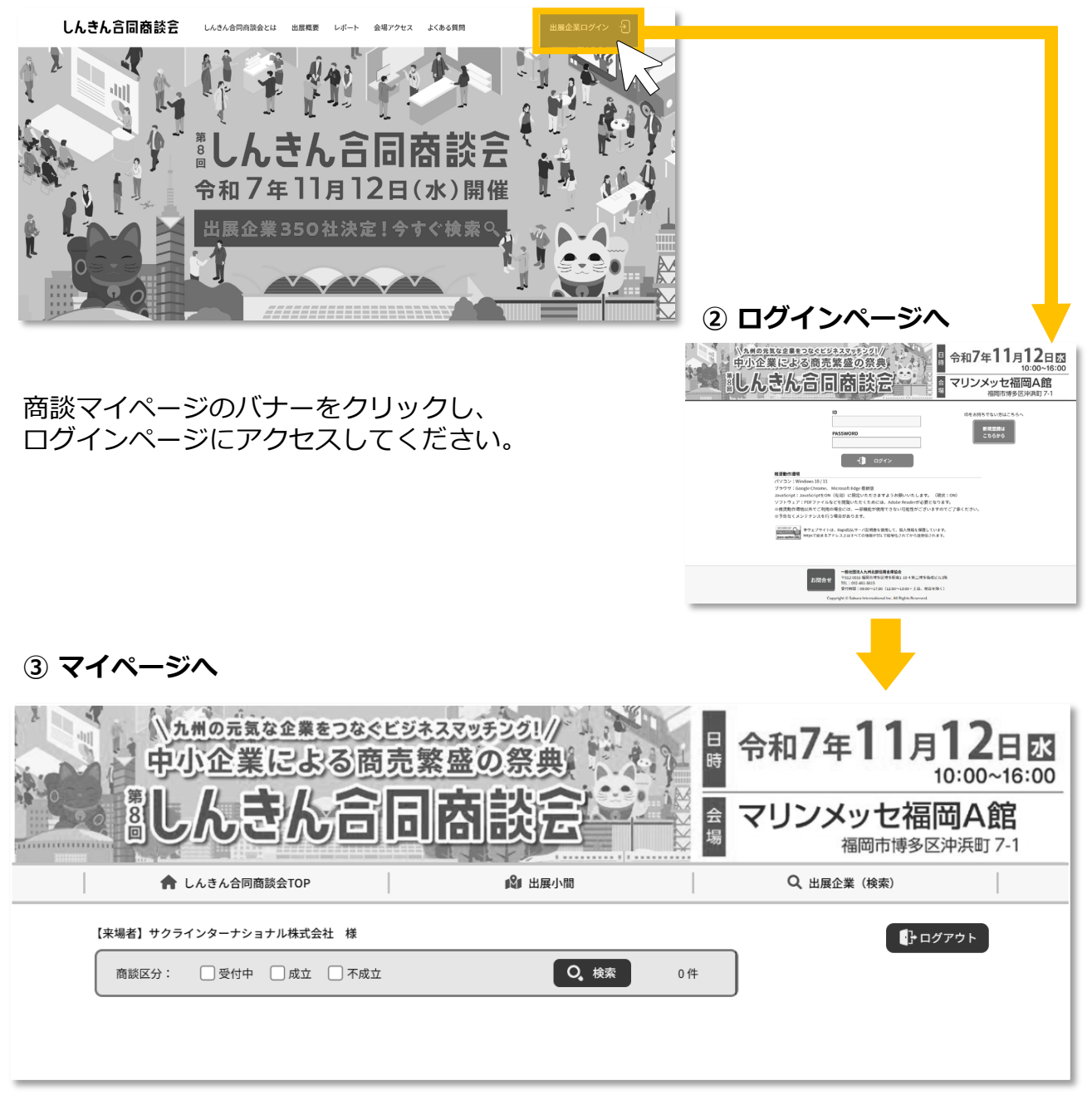

※初回ログイン時など、商談申込がない場合はリストが空欄となっています。

## 3.マイページ②(ログイン後トップ)

マイページでは、以下のメニューをご利用いただけます。

| 2   | カ州の元気な企業をつなく<br>中小企業による商<br>副しんきん合 | ビジネススッチング<br>売繁盛の祭<br>り防設 | 奥合        |     | 11月1<br>10:0<br>ッセ福岡<br>岡市博多区沖湖 | <b>2日</b> 丞<br>00~16:00<br>A館<br><sup>兵町 7-1</sup> |    |
|-----|------------------------------------|---------------------------|-----------|-----|---------------------------------|----------------------------------------------------|----|
|     | ▲ しんきん合同商談会TOP                     | 181                       | 出展小間      | Q出症 | <b>屢企業(検索)</b>                  |                                                    |    |
|     | 【来場者】サクラインターナショナル株式会社 様            |                           |           |     | ל דלים                          | F                                                  |    |
|     | A 商談区分: 🗌 受付中 🗌 成立 🗌 不成立           |                           | Q、検索 2件   |     | I                               |                                                    |    |
| 区分  | 商談相手先                              | ブースNo                     | 信用金庫      | 支店  | 状況変化                            | 最終更新日時                                             |    |
| 受付中 | 株式会社JKL テスト4                       | C034                      | 九州ひぜん信用金庫 | 大町  |                                 | 05/01 00:11                                        | 詳細 |
| 受付中 | 株式会社PQR テスト 6                      | A013                      | その他       | その他 |                                 | 05/01 00:10                                        | 詳細 |
| В   |                                    |                           |           |     |                                 |                                                    |    |

ア. しんきん合同商談会TOP TOPページに戻ります。
イ. 出展小間 会場内のフロアマップ(PDF)を確認できます。
ウ. 出展企業(検索) 出展企業の検索ページにアクセスします。
P3~P5の申込方法をご確認ください。
エ. ログアウト 本サイトからログアウトします。

- A.商談区分</mark>現在の商談状況を確認できます。
- B.商談詳細 商談内容の詳細を確認できます。

## 3.マイページ③(商談区分)

商談の進行状況(受付中・成立・不成立)に応じて、絞り込み検索が可能です。 該当する状態にチェックを入れ、 [検索] ボタンをクリックしてください。

| 2   | 中小企業による商                                         | 令和7年<br>マリンメ<br>福 | 11月1<br>10:0<br>ッセ福岡<br><sup>岡市博多区沖渉</sup> | <b>2日</b><br>00~16:00<br>A館<br>町 7-1 |             |             |    |
|-----|--------------------------------------------------|-------------------|--------------------------------------------|--------------------------------------|-------------|-------------|----|
|     | 🏫 しんきん合同商談会TOP                                   | <b>1</b> 名1 出力    | 展小間                                        | Q、出展企業                               | (検索)        |             |    |
|     | 【来場者】サクラインダ12ショナル2金社 3<br>商談区分: □ 受付中 □ 成立 □ 不成立 |                   | 4<br>5<br>2件                               |                                      | ראי באלים 🗗 | ۲           |    |
| 区分  | 商談相手先                                            | ブースNo             | 信用金庫                                       | 支店                                   | 状況変化        | 最終更新日時      |    |
| 受付中 | 株式会社JKL テスト 4                                    | C034              | 九州ひぜん信用金庫                                  | 大町                                   |             | 05/01 00:11 | 詳細 |
| 受付中 | 株式会社PQR テスト6                                     | A013              | その他                                        | その他                                  |             | 05/01 00:10 | 詳細 |
|     |                                                  |                   |                                            |                                      |             |             |    |

- ①「受付中」にチェックを入れると、現在進行中の商談のみが表示されます。 今後やり取りを進めたい商談の確認に便利です。
- ②「成立」にチェックを入れると、成立済みの商談だけが表示されます。 成果としてまとまった案件を確認したいときに使用します。
- ③「不成立」にチェックを入れると、結果に至らなかった商談のみが 表示されます。
- <mark>④</mark> 商談区分ごとに検索ができます。
- ⑤ 表示されている商談件数を確認できます。検索結果の件数がここに 表示されます。

## 3.マイページ④(商談一覧)

商談一覧の詳細情報を確認できます。

|          | 合 しんきん合同商談会TOP                              | Q、出展企業         | (検索)           |                |                |             |                |  |  |
|----------|---------------------------------------------|----------------|----------------|----------------|----------------|-------------|----------------|--|--|
|          | 【来場者】サクラインターナショナル株式会社 様<br>商談区分: 受付中 成立 不成3 | ά.             | Q. 検索 2件       |                | לידעם 🚯        | 7 F         |                |  |  |
| 区分       | 商談相手先                                       | ブースNo          | 信用金庫           | 支店             | 状況変化           | 最終更新日時      |                |  |  |
| 受付中      | 株式会社JKL テスト 4                               | C034           | 九州ひぜん信用金庫      | 大町             |                | 05/01 00:11 | 詳細             |  |  |
| 受付中      | 株式会社PQR テスト6                                | A013           | その他            | その他            |                | 05/01 00:10 | 詳細             |  |  |
| <b>1</b> | 2                                           | <mark>3</mark> | <mark>.</mark> | <mark>5</mark> | <mark>6</mark> | 7           | <mark>8</mark> |  |  |

- 1 商談の成立・不成立などのステータスを確認できます。
- 2 商談相手の企業名が表示されます。
- 3 商談相手のブース番号が表示されます。
- ④ 商談相手の信用金庫名が表示されます。
- ⑤ 商談相手の支店名が表示されます。
- <mark>⑥</mark> 相手から通知が届いた場合、「New」と表示されます。
- ⑦ 最終送信日などの更新日時が表示されます。
- ⑧ 商談ごとの詳細情報へのリンクです。 クリックすると、選択した商談の詳細状況を確認できます。次項へ

## 3.マイページ⑤(商談詳細)

商談一覧から [詳細] をクリックすると、選択した商談の現在の状況などを確認できます。

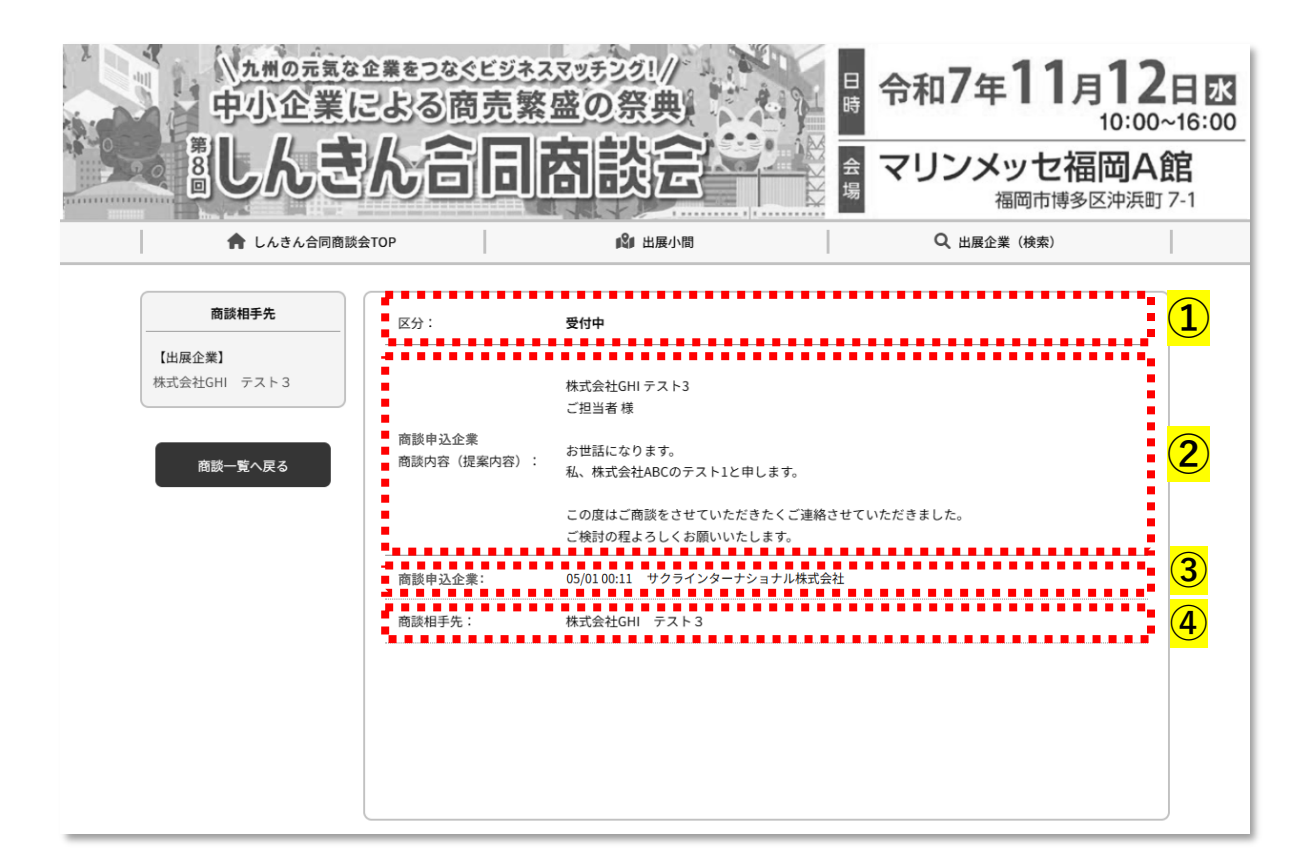

- 商談の成立・不成立など、現在のステータスを確認できます。
- 2 商談申込内容が表示されます。
- ③ 商談申込を行った企業名が表示されます。
- 🕘 商談相手先の企業名が表示されます。

商談が成約した場合は、商談相手先の担当信用金庫より商談スケジュール(面談時間)が 開催1ヶ月前にご登録のメールアドレスあてに提示されますので、ご確認ください。